# Risoluzione dei problemi relativi alla connettività di rete, alle interruzioni e agli errori CRC

### Sommario

| Introduzione                                                                     |
|----------------------------------------------------------------------------------|
| Prerequisiti                                                                     |
| Requisiti                                                                        |
| Componenti usati                                                                 |
| Premesse                                                                         |
| Motivi per frame errati ed errori CRC                                            |
| <u>Funzionamento della modalità di inoltro (Cut-through o store-and-forward)</u> |
| Comandi ASIC di inoltro principale per UCS FI, IOM e schede VIC                  |
| Informazioni correlate                                                           |

#### Introduzione

In questo documento vengono descritti i comandi utilizzati per risolvere i problemi relativi alla connettività di rete, alle perdite e agli errori CRC all'interno di diverse schede UCS, FI, IOM e VIC.

### Prerequisiti

#### Requisiti

In questo documento si presume che l'utente abbia conoscenza dei seguenti argomenti:

- Scheda di interfaccia virtuale (VIC) Cisco Unified Computing Systems (UCS)
- Cisco UCS serie B e C server
- Cisco UCS Fabric Extender I/O Module (IOM)
- Cisco UCS Fabric Interconnect (FI)
- Cisco Unified Computing System Manager (UCSM)
- Interfaccia della riga di comando (CLI) di Cisco Unified Computing System Manager (UCSM)
- Intersight Management Mode (IMM)
- Switch Cut-through e store-and-forward
- Stomps

#### Componenti usati

Le informazioni fornite in questo documento si basano sulle seguenti versioni software e hardware:

- Cisco UCS Manager versione 2. x e successive
- Cisco UCS serie 6200, 6300, 6400 e 6500 Fabric Interconnect

- Cisco UCS serie 2200, 2300 e 2400 Fabric extender I/O Module
- Cisco UCS serie 1200, 1300, 1400 e 1500 Virtual Interface Card (VIC)

Le informazioni discusse in questo documento fanno riferimento a dispositivi usati in uno specifico ambiente di emulazione. Su tutti i dispositivi menzionati nel documento la configurazione è stata ripristinata ai valori predefiniti. Se la rete è operativa, valutare attentamente eventuali conseguenze derivanti dall'uso dei comandi.

### Premesse

Cisco UCS Fabric Interconnect è uno switch cut-through come gli switch Cisco Nexus serie 5000. Inoltra i frame danneggiati come frame buoni. I frame danneggiati vengono scartati dal server di destinazione o quando passano attraverso un componente di un'apparecchiatura di rete che non è cut-through. Viene eseguito un controllo CRC alla fine del fotogramma per determinare se un fotogramma è danneggiato o meno. Alcuni switch possono eliminare il frame dopo aver rilevato che il frame è danneggiato. Gli switch "cut through" prendono la decisione di inoltro prima di poter eseguire il controllo CRC. A causa di questi frame che non riescono, un controllo CRC può essere ancora commutato da un interruttore di cut-through. Altri switch, come il N7K, sono gli switch store e forward. Gli switch di archiviazione e inoltro esaminano l'intero frame prima di prendere una decisione di inoltro. Un commutatore di archiviazione e inoltro consente di eliminare un frame che non ha superato un controllo CRC. È fondamentale comprendere l'architettura (cut-through vs store-forward) degli switch nella topologia. In molti casi è necessario tornare indietro alla causa dell'errore CRC. Per ulteriori informazioni sugli switch cut-through e store-and-forward, fare riferimento a questo articolo: <u>Switch per reti cloud</u>

Nota: . Se si verificano errori CRC su un'interfaccia, non significa che l'interfaccia sia la causa del problema.

# Motivi per frame errati ed errori CRC

Di seguito sono riportati alcuni dei motivi per cui i frame danneggiati e gli errori CRC possono verificarsi:

- Connessione fisica non valida; ricetrasmettitore, rame, fibra ottica, adattatore, espansione porta e così via.
- Violazione MTU
- È stato ricevuto un CRC errato stagnato dallo switch cut-through adiacente.

## Funzionamento della modalità di inoltro (Cut-through o store-andforward)

Le interconnessioni fabric UCS (simili a Nexus 5000) utilizzano sia la commutazione cut-through che la commutazione store-and-forward. La modalità di inoltro dipende dalla velocità dei dati in entrata e in uscita, come illustrato nella tabella 1.

Nota: la commutazione Cut-through può essere eseguita solo quando la velocità dati in entrata è equivalente o superiore alla velocità dati in uscita.

| Tabella 1 - Comportamento della modalità | di inoltro (Cut-Through o Store-and-Forward) per UCS |
|------------------------------------------|------------------------------------------------------|
| Fabric Interconnect                      |                                                      |

| Interfaccia in<br>ingresso/sorgente | Interfaccia in uscita/di<br>destinazione | Modalità di inoltro |
|-------------------------------------|------------------------------------------|---------------------|
| 10 Gigabit Ethernet                 | 10 Gigabit Ethernet                      | Cut-through         |
| 10 Gigabit Ethernet                 | 1 Gigabit Ethernet                       | Cut-through         |
| 1 Gigabit Ethernet                  | 1 Gigabit Ethernet                       | Store-and-forward   |
| 1 Gigabit Ethernet                  | 10 Gigabit Ethernet                      | Store-and-forward   |
| 10 Gigabit Ethernet                 | 40 Gigabit Ethernet                      | Store-and-forward   |
| 40 Gigabit Ethernet                 | 10 Gigabit Ethernet                      | Cut-through         |
| 40 Gigabit Ethernet                 | 40 Gigabit Ethernet                      | Cut-through         |
| 40 Gigabit Ethernet                 | 10 Gigabit Ethernet                      | Store-and-forward   |
| 10 Gigabit Ethernet                 | 40 Gigabit Ethernet                      | Cut-through         |
| 10 Gigabit Ethernet                 | 10 Gigabit Ethernet                      | Cut-through         |
| FCoE                                | Fibre Channel                            | Cut-through         |
| Fibre Channel                       | FCoE                                     | Store-and-forward   |
| Fibre Channel                       | Fibre Channel                            | Store-and-forward   |
| FCoE                                | FCoE                                     | Cut-through         |

# Comandi ASIC di inoltro principale per UCS FI, IOM e schede VIC

Nelle tabelle 2 e 3 vengono illustrati i diversi comandi che è possibile eseguire dai diversi endpoint di gestione in UCS per determinare l'origine e il motivo delle interruzioni.

Oltre ai comandi specifici di ASIC menzionati nella tabella 2, è possibile eseguire questi comandi dalla shell UCS FI NXOS per cercare gli errori nella direzione di ricezione delle interfacce:

mostra errori contatori interfaccia

Tabella 2 - Comandi ASIC di inoltro principale per UCS FI e IOM

| UCS FI/IOM                                                        | Nome<br>ASIC FW<br>principale | Comandi                                            | Scopo                                                                                                    |
|-------------------------------------------------------------------|-------------------------------|----------------------------------------------------|----------------------------------------------------------------------------------------------------|
|                                                                   |                               | Cisco UCS Fabric Interconne                        | ect                                                                                                    |
| Cisco UCS<br>serie 6200 (FI<br>di seconda<br>generazione<br>62xx) | Carmelo                       | (nxos)# show hardware<br>internal carmel           | Questo comando mostra le<br>informazioni interne<br>dell'ASIC Carmel e le<br>informazioni sul driver.<br>Nella quinta colonna viene<br>visualizzato il numero di<br>porte/interfacce mappate a<br>ciascun ASIC Carmel. |
|                                                                   |                               | (nxos)# show hardware<br>internal carmel all-ports | Questo comando visualizza<br>le informazioni del driver<br>per tutte le porte e le porte<br>fisiche del pannello<br>anteriore per la mappatura<br>ASIC.                                                                |
|                                                                   |                               | (nxos)# show hardware<br>internal carmel crc       | Con questo comando<br>vengono visualizzate<br>informazioni se sono stati<br>ricevuti o trasmessi frame<br>con errori CRC o con lo<br>stato stallo per tutte le<br>porte.                                               |

|                                  |                    | (nxos)# show platform fwm<br>info asic-errors X                                                            | Questo comando mostra i<br>registri di errore per motivi<br>di rilascio di carmel diversi<br>da zero (dove X è il numero<br>di ASIC del carmel<br>compreso tra 0 e 4).                                              |
|----------------------------------|--------------------|----------------------------------------------------------------------------------------------------|----------------------------------------------------------------------------------------------------|
|                                  |                    | (nxos)# show platform fwm<br>info pif e1/X   grep asic                                                     | Usare questo comando per<br>mappare l'interfaccia all'ID<br>ASIC Carmel<br>"num_asic_globale" (dove X<br>è il numero dell'interfaccia).                                                                             |
|                                  |                    | (nxos)# show platform fwm<br>info pif e1/X   goccia grep                                                   | Questo comando mostra il<br>numero di frame e filtra il<br>contatore di rilascio per una<br>determinata interfaccia<br>(dove X è il numero<br>dell'interfaccia).                                                    |
|                                  |                    | (nxos)# show hardware<br>internal carmel all-ports<br>detail   egrep -i "Porta<br>Carmel crc errore_frame" | Questo comando filtra i<br>contatori CRC e degli errori<br>di frame per tutte le porte.                                                                                                    |
| Cisco UCS                        | Tridopt2           | (nxos)# show hardware<br>internal bcm-usd info port-<br>info                                               | Questo comando mostra il<br>mapping tra ciascuna porta<br>fisica e una porta anteriore<br>sull'ASIC Broadcom e<br>questo mapping è diverso<br>tra 6332 e 6332-16UP FI.                                              |
| di terza<br>generazione<br>63xx) | (Broadcom<br>ASIC) | (nxos)# show hard internal<br>interface indiscard-stats<br>front-port X                                    | Questo comando mostra i<br>contatori di eliminazione<br>delle porte interne per una<br>determinata porta anteriore<br>sull'ASIC Broadcom dopo<br>aver eseguito il mapping<br>che utilizza il comando<br>precedente. |
| Cisco UCS                        | Monticello         | (nxos)# show hardware                                                                                      | Questo comando visualizza                                                                                                    |

| Mini (6324<br>Fabric<br>Interconnect)                      | ASIC             | internal mtc-usd port-status                                                                     | lo stato delle porte<br>dell'ASIC Monticello.<br>(nxos)# show hardware<br>internal inband-mtc ?<br>ASIC Show<br>Monticello Informazioni<br>ASIC<br>info. Mostra<br>informazioni driver in banda<br>Monticello<br>statistiche. Mostra<br>statistiche driver in banda<br>Monticello.<br>• Nota: la mappatura<br>KR per i blade in UCS<br>Mini utilizza una<br>mappatura porta<br>diversa rispetto a uno<br>chassis con IOM<br>UCS. Per ulteriori<br>dettagli, fare<br>riferimento a TAC. |
|------------------------------------------------------------|------------------|--------------------------------------------------------------------------------------------------|----------------------------------------------------------------------------------------------------|
| Cisco UCS<br>6400 (FI di<br>quarta<br>generazione<br>64xx) | Homewood<br>ASIC | N. connessioni FI nxos<br>(nx-os)# show hardware<br>internal interface asic<br>counters module 1 | Questo comando mostra il<br>motivo per cui l'inoltro viene<br>interrotto, se segnalato<br>sull'interfaccia.                                                                                                    |
|                                                            |                  | FI # allegato modulo 1<br>module-1# show hardware<br>internal tah counters asic 0                | Con questo comando<br>vengono visualizzati i<br>diversi contatori di<br>informazioni che utilizzano<br>la libreria ASIC.<br>Poiché nel modello di<br>interconnessione fabric<br>UCS è presente un solo<br>ASIC, è sempre il numero<br>ASIC 0.                                                                                                    |

|                                |                          | FI # allegato modulo 1<br>module-1# show hardware<br>internal tah drop-reason<br>counters module 0 | Con questo comando<br>vengono mostrati i motivi<br>della perdita e il numero di<br>pacchetti ignorati.                                                                                                    |
|--------------------------------|--------------------------|----------------------------------------------------------------------------------------------------|----------------------------------------------------------------------------------------------------|
| Cisco UCS<br>64108 Gen 4<br>FI | Cisco<br>ASIC<br>Celeste | N. connessioni FI nxos<br>(nx-os)# show hardware<br>internal interface asic<br>counters module 1   | Questo comando mostra il<br>motivo per cui l'inoltro viene<br>interrotto, se segnalato<br>sull'interfaccia                                                                                                    |
|                                |                          | (nxos) # collegamento<br>modulo 1<br>module-1# show hardware<br>internal tah counters asic 0       | Con questo comando<br>vengono visualizzati i<br>diversi contatori di<br>informazioni che utilizzano<br>la libreria ASIC.<br>Poiché nel modello di<br>interconnessione fabric<br>UCS è presente un solo<br>ASIC, è sempre il numero<br>ASIC 0. |
|                                |                          | FI # allegato modulo 1<br>module-1# show hardware<br>internal tah drop-reason<br>counters module 0 | Questo comando mostra il<br>motivo per cui l'inoltro viene<br>interrotto, se segnalato<br>sull'interfaccia.                                                                                                    |
| Cisco UCS<br>6500 Gen 5<br>FI  | Cisco<br>ASIC<br>Celeste | N. connessioni FI nxos<br>(nx-os)# show hardware<br>internal interface asic<br>counters module 1   | Questo comando mostra il<br>motivo per cui l'inoltro viene<br>interrotto, se segnalato<br>sull'interfaccia                                                                                                    |

|                                  | (nxos) # show hardware<br>internal errors module 1                                                                                                    | Questo comando visualizza<br>l'output Drop Packets per il<br>modulo sulle porte.                                                                                                    |                                                                                                    |  |  |
|----------------------------------|----------------------------------------------------------------------------------------------------|----------------------------------------------------------------------------------------------------|----------------------------------------------------------------------------------------------------|--|--|
|                                  | (nxos) # collegamento<br>modulo 1<br>module-1# show hardware<br>internal tah counters asic 0<br>FI # allegato modulo 1<br>module-1# show hardware<br>internal tah drop-reason<br>counters module 0 | Con questo comando<br>vengono visualizzati i<br>diversi contatori di<br>informazioni che utilizzano<br>la libreria ASIC.<br>Con questo secondo<br>comando vengono mostrati<br>i motivi della perdita e il<br>numero di pacchetti<br>ignorati. <sup>3</sup> |                                                                                                    |  |  |
|                                  | Cisco UCS Fabric Extender I/O Module (IOM)                                                                                                    |                                                                                                    |                                                                                                    |  |  |
|                                  |                                                                                                    |                                                                                                    | Questo comando mostra lo<br>stato dell'interfaccia degli<br>HIF e dei NIF all'interno<br>dell'ASIC di Woodside e gli<br>HIF utilizzati da ogni blade.                  |  |  |
| Cisco UCS<br>2200 IOM<br>(Gen 2) | Woodside                                                                                                    | FI # connect IOM <id<br>chassis&gt;<br/>fex-1# show platform<br/>software woodside sts</id<br>                                                                                                    | Nota: sono<br>disponibili due<br>numeri per gli HIF,<br>uno viene utilizzato<br>quando si esegue<br>la risoluzione dei<br>problemi da IOM<br>(dopo la<br>connessione a |  |  |

|  |                                                                                                    | IOM) e l'altro viene<br>utilizzato quando si<br>esegue la<br>risoluzione dei<br>problemi dello<br>stesso HIF e si<br>eseguono i<br>comandi da UCSM<br>nxos.                                                                                                    |
|--|----------------------------------------------------------------------------------------------------|----------------------------------------------------------------------------------------------------|
|  |                                                                                                    | Ad esempio, il pannello 1<br>utilizza i numeri HIF 28-31.<br>È possibile utilizzare questi<br>numeri dopo aver effettuato<br>la connessione a IOM ed<br>eseguito i comandi correlati<br>a tale HIF. Questi<br>corrispondono a Eth1/1/1 -<br>4 da UCSM NXOS come<br>nel dettaglio FEX mostrato.                                                                                                    |
|  | FI # connect IOM <id<br>chassis&gt;<br/>fex-1# show platform<br/>software woodside rate</id<br>                                                                                                    | Questo comando mostra le<br>velocità dei pacchetti per le<br>porte HIF o NIF attive.                                                                                                    |
|  | FI # connect IOM <id<br>chassis&gt;<br/>fex-1# show platform<br/>software woodside rmon 0<br/>[NIx/HIx]<br/>Ad esempio, è possibile<br/>filtrare alcuni contatori di<br/>errori utilizzando grep per<br/>tutti i NIF come indicato di<br/>seguito:<br/>fex-1# show platform<br/>software woodside rmon 0</id<br> | Questo comando visualizza<br>le dimensioni dei pacchetti<br>ricevuti e trasmessi per un<br>determinato tipo di<br>pacchetti HIF o NIF e quali<br>unicast, broadcast o<br>multicast.<br>La colonna Diff è utile<br>durante la risoluzione dei<br>problemi in tempo reale in<br>quanto viene reimpostata<br>dopo ogni esecuzione del<br>comando per visualizzare<br>se i pacchetti vengono<br>incrementati quando si |

|                                                                              | nif_all   egrep -i            | esegue di nuovo il<br>comando.<br>È inoltre possibile verificare<br>se nella colonna Diff sono<br>visualizzati nuovi pacchetti<br>per i seguenti elementi:<br>RX_CRC_NOT_STOMPED<br>RX_CRC_STOMPED<br>ERRORE_FRM_TX                                                             |                                                                                                    |
|------------------------------------------------------------------------------|-------------------------------|----------------------------------------------------------------------------------------------------|----------------------------------------------------------------------------------------------------|
|                                                                              |                               | FI # connect IOM <id<br>chassis&gt;<br/>fex-1# show platform<br/>software woodside drops 0<br/>[NIx/HIx]</id<br>                                                                                                    | Questo comando visualizza<br>i contatori di rilascio per un<br>determinato NIF o HIF.                                                                                                    |
|                                                                              |                               | FI # connect IOM <id<br>chassis&gt;<br/>fex-1# show platform<br/>software woodside oper</id<br>                                                                                                    | Questo comando mostra il<br>controllo amministrativo,<br>l'indirizzo MAC e lo stato<br>fisico, oltre agli SFP rilevati<br>all'interno dei NIF.                                                                                                    |
|                                                                              |                               | FI # connect iom <id<br>chassis&gt;<br/>fex-1# show platform<br/>software woodside sfp 0 ni0<br/>fex-1# show platform<br/>software woodside sfp 0 ni1<br/>fex-1# show platform<br/>software woodside sfp 0 ni2<br/>fex-1# show platform<br/>software woodside sfp 0 ni3</id<br> | Con questo comando<br>vengono visualizzati i<br>dettagli del ricetrasmettitore<br>all'interno delle porte NIF<br>IOM woodside.                                                                                                    |
| Cisco UCS<br>2300 IOM<br>(Gen 3)<br>e<br>Cisco UCS<br>2300 IOM<br>versione 2 | Tiburon<br>(Broadcom<br>ASIC) | # connect IOM <id chassis=""><br/>Fex-1# show platform<br/>software set di tiburon</id>                                                                                                    | Questo comando mostra lo<br>stato dell'interfaccia degli<br>HIF e dei NIF all'interno<br>dell'ASIC Tibrun e gli HIF<br>utilizzati da ogni blade.<br>Tibrun ASIC proviene dalla<br>2248 FEX, che ha 48 porte<br>HIF, quindi per UCS ci<br>sono alcune porte |

| (UCS-IOM-<br>2304V2) |                                                                                                    | inutilizzate sull'ASIC (NI0-7<br>e HI0-9 sono inutilizzate).                                                                                                    |
|----------------------|----------------------------------------------------------------------------------------------------|----------------------------------------------------------------------------------------------------|
|                      |                                                                                                    |                                                                                                    |
|                      |                                                                                                    | Nota: per quanto<br>riguarda le porte<br>del backplane 40G<br>all'interno delle<br>IOM di terza<br>generazione, lo<br>stato HIF può<br>essere in genere<br>impostato sulle<br>porte primarie da<br>40 Gig<br>contrassegnate<br>come UP e le porte<br>membro da 40 Gig<br>sono<br>contrassegnate<br>come Down. |
|                      | # connect IOM <id chassis=""><br/>fex-1# show platform<br/>software tiburon rate</id>                                                                                                    | Questo comando mostra le<br>velocità dei pacchetti per le<br>porte HIF o NIF attive.                                                                                                    |
|                      | FI # connect IOM <id<br>chassis&gt;<br/>fex-1# show platform<br/>software tiburon rmon 0<br/>[NIx/HIx]<br/>Ad esempio, è possibile<br/>filtrare alcuni contatori degli<br/>errori utilizzando grep per<br/>tutti i NIF, come illustrato di<br/>seguito:</id<br> | Questo comando visualizza<br>le dimensioni dei pacchetti<br>ricevuti e trasmessi per un<br>determinato tipo di<br>pacchetti HIF o NIF e quali<br>unicast, broadcast o<br>multicast.<br>La colonna Diff è utile<br>durante la risoluzione dei<br>problemi in tempo reale in<br>quanto viene reimpostata        |

|                                                                                                 |         | fex-1# show platform<br>software tiburon rmon 0<br>nif_all   egrep -i<br>'crc ni stomp pause err' | dopo ogni esecuzione del<br>comando per visualizzare<br>l'eventuale arrivo di nuovi<br>pacchetti quando si esegue<br>di nuovo il comando.<br>È inoltre possibile verificare<br>se nella colonna Diff sono<br>visualizzati nuovi pacchetti<br>per i seguenti elementi:<br>RX_CRC_NOT_STOMPED<br>RX_CRC_STOMPED<br>ERRORE_FRM_TX |
|-------------------------------------------------------------------------------------------------|---------|---------------------------------------------------------------------------------------------------|----------------------------------------------------------------------------------------------------|
|                                                                                                 |         | FI # connect iom <id<br>chassis&gt;<br/>fex-1# mostra set tah interni<br/>hardware</id<br>        | Questo comando mostra lo<br>stato dell'interfaccia degli<br>HIF e dei NIF all'interno<br>dell'ASIC Tahoe e gli HIF<br>utilizzati da ogni blade.                                                                                                    |
| Cisco UCS<br>2408 (modulo<br>I/O di quarta<br>generazione)<br>"Summerville"<br>UCS-IOM-<br>2408 | Sundown | fex-1# mostra dettagli set<br>tah interni hardware                                                | Questo comando mostra il<br>mapping tra il sistema<br>operativo NXOS e la porta<br>HIF, lo stato del<br>collegamento e la velocità<br>operativa.                                                                                                    |
|                                                                                                 |         |                                                                                                   | Con questo comando<br>vengono visualizzati i<br>contatori dettagliati per<br>porta                                                                                                    |
|                                                                                                 |         | fex-1# show hardware<br>internal tah counters asic 0<br>nxos-port ?<br><0-44> Nexos-port num 0-   | l contatori dettagliati<br>dell'interfaccia possono<br>essere visualizzati facendo<br>riferimento al numero di<br>porta NXOS.                                                                                                    |
|                                                                                                 |         |                                                                                                   | Le porte NXOS da 0 a 31<br>corrispondono a 32 porte<br>HIF<br>Le porte NXOS 36-43<br>corrispondono alle 8 porte<br>NIF.                                                                                                    |

1 Annuncio di fine ciclo di vita e di vendita per Cisco UCS serie 6200 Fabric Interconnect: <u>Cisco</u> <u>UCS serie 6200 Fabric Interconnect</u>

2 Annuncio di fine ciclo di vita e di vendita per i moduli IO Cisco UCS serie 2100: moduli IO Cisco UCS serie 2200

3 Dettagli modalità su alcune colonne del comando show hardware internal carmel crc:

- MM rx CRC = CRC su questo collegamento; problema L1; controllare l'altezza dell'occhio; chiudere, non chiudere; sostituire il cavo;
- MM Rx Stomp = STOMP sullo switch remoto; controllare la stessa uscita sullo switch attraverso questo collegamento;
- FI Rx Stomp = Se MM Rx CRC e MM Rx Stomp sono vuoti; L2/violazione dei criteri, più comunemente violazione MTU; Controllare le impostazioni MTU QoS.

4 A volte, per visualizzare la mappatura delle porte sugli switch FI 6400/6500, il modulo allegato non funziona. Per risolvere il problema, contattare un tecnico Cisco TAC.

Tabella 3 - Comandi principali per risolvere i problemi di connettività, cadute e errori CRC per le schede Cisco UCS VIC.

| Generazione UCS VIC                   | Esempio del modello di<br>scheda VIC                                               | Comandi                                                                                                    | Scopo                                                                                                    |
|---------------------------------------|------------------------------------------------------------------------------------|----------------------------------------------------------------------------------------------------|----------------------------------------------------------------------------------------------------|
| Cisco UCS 1200 VIC<br>(Gen 2)         | un esempio è<br>rappresentato dai<br>modelli 1225 VIC, 1240<br>VIC, 1280 VIC, ecc. | Esempio di blade:<br>FI# connect adapter<br>1/1/1<br>scheda 1/1/1 # connect<br>scheda 1/1/1 (in<br>alto):1# show-log                                                                                              | Questi comandi<br>possono essere<br>eseguiti dopo la<br>connessione alla<br>scheda di un server                                                                                                    |
| Cisco UCS 1300 VIC<br>(generazione 3) | un esempio è il 1380<br>VIC                                                        | scheda 1/1/1<br>(superiore):1# attach-<br>mcp<br>scheda di rete (mcp):1#<br>uifportstatus<br>(mcp):3# dcem-<br>macstats 0 <<<<<br>Statistiche porta-1<br>(mcp):3# dcem-<br>macstats 1 <<<<<br>Statistiche porta-2 | Cisco UCS serie B o C.<br>Il comando macstats<br>fornisce informazioni<br>sullo stato delle porte<br>fisiche, sulle dimensioni<br>dei pacchetti e<br>sull'eventuale presenza<br>di frame con o senza<br>stato ricevuto. |

|                                       |                                                                                                    | scheda di rete 1/1/1<br>(mcp):vnic 1#<br>scheda 1/1/1 (mcp):1#<br>lifstats<br>Per gli UCS standalone<br>serie C:<br>N. chassis<br>/chassis # show<br>adapter (richiama lo slot<br>PCIe n.)<br>/chassis # connect<br>debug-shell <slot pcie<br="">n.&gt; (questo comando<br/>funziona solo quando il<br/>server è acceso)<br/>scheda (in alto):1#</slot> |                                                                                                    |
|---------------------------------------|----------------------------------------------------------------------------------------------------|----------------------------------------------------------------------------------------------------|----------------------------------------------------------------------------------------------------|
|                                       |                                                                                                    | attach-mcp<br>scheda di rete (mcp):1#<br>uifportstatus                                                                                                    |                                                                                                    |
| Cisco UCS 1400 VIC<br>(generazione 4) | Esempio:<br>(VIC1440)<br>Scheda mLOM basata<br>su PCIe per blade M5<br>(UCSB-MLOM-40G-04)<br>· (VIC1480):<br>Scheda MEZZ basata<br>su PCIe per blade M5<br>(UCSB-VIC-M84-4P)<br>· (VIC1455):<br>Scheda PCIe per server<br>rack M5 (UCSC-PCIE-<br>C25Q-04)<br>· (VIC1457):<br>Scheda mLOM basata | <ul> <li>Controllare lo stato del collegamento PCIe</li> <li>scheda (in alto):1# attach-mcp</li> <li>adapter (mcp):1# collegamenti_pcie</li> <li>pp,pps tipo collegamento configurazione collegamento stato</li> <li>0,0 host gen3x16 gen3x16 UP</li> <li>scheda (mcp):uscita 2#</li> <li>Controllare lo stato di Ethernet Link</li> </ul>              | Questi comandi<br>possono essere<br>eseguiti dopo la<br>connessione alla<br>scheda di un server<br>Cisco UCS serie B o C<br>distribuito con una<br>scheda VIC di quarta<br>generazione. |

| su PCIe per server rack<br>M5 (UCS-MLOM-<br>C25Q-04) | scheda (superiore):2#<br>attach-mcp<br>scheda di rete (mcp):1#<br>uifportstatus<br>Porta ASIC |  |
|------------------------------------------------------|-----------------------------------------------------------------------------------------------|--|
|                                                      | Velocità porta LIIF                                                                           |  |
|                                                      |                                                                                               |  |
|                                                      |                                                                                               |  |
|                                                      | 0 1 SU 25 g                                                                                   |  |
|                                                      | 1 0 SU 25 g                                                                                   |  |
|                                                      | 1 1 SU 25 g                                                                                   |  |
|                                                      | scheda (mcp):uscita 2#                                                                        |  |
|                                                      | - Controllo contatori<br>errori Ethernet                                                      |  |
|                                                      | adattatore (in alto):3#<br>attach-macd                                                        |  |
|                                                      | scheda (macd):1#<br>macstats 0                                                                |  |
|                                                      | DESCRIZIONE<br>TOTALE DELTA                                                                   |  |
|                                                      | 112 112 Rx<br>buoni pacchetti                                                                 |  |
|                                                      | Pacchetti<br>ricevuti totali 112 112<br>Rx                                                    |  |
|                                                      | 14574 14574<br>byte Rx per pacchetti<br>buoni                                                 |  |
|                                                      | Byte 14574<br>14574 Rx                                                                        |  |
|                                                      | 104 frame<br>multicast 104 Rx                                                                 |  |

|                    |                                                             | <cattura></cattura>                                                                                                    |                                                      |
|--------------------|-------------------------------------------------------------|----------------------------------------------------------------------------------------------------|------------------------------------------------------|
|                    | Esempio:                                                    | Esempio di blade:                                                                                                    |                                                      |
|                    | • (VIC15231):                                               | FI# connect adapter                                                                                                    |                                                      |
|                    | Scheda mLOM basata<br>su PCIe per X210<br>(UCSX-ML-V5D200G) | scheda 1/1/1 # connect                                                                                                    |                                                      |
|                    | • (VIC15420):                                               | adattatore 1/1/1<br>(superiore):1#                                                                                            |                                                      |
|                    | Scheda mLOM basata<br>su PCIe per X210C<br>M6/M7 (UCSX-ML-  | Per gli UCS standalone<br>serie C:                                                                                            |                                                      |
|                    | V5Q50G)                                                     | N. chassis                                                                                                    |                                                      |
|                    | • (VIC15422)                                                | /chassis # show<br>adapter (richiama lo slot                                                                                  |                                                      |
|                    | basata su PCIe per<br>X210C M6/M7 (UCSX-<br>ME-V5Q50G)      | /chassis # connect<br>debug-shell <slot pcie<="" td=""><td>Questi comandi<br/>possono essere<br/>eseguiti dopo la</td></slot> | Questi comandi<br>possono essere<br>eseguiti dopo la |
| Cisco UCS 1500 VIC | • (VIC15428):                                               | funziona solo quando il                                                                                                    | connessione alla<br>scheda di un server              |
| (generazione 5)    | Scheda mLOM basata                                          | Controllara la stata dal                                                                                                    | Cisco UCS serie B o C<br>distribuito con una         |
|                    | M6/M7 (UCS-M5Q50G)                                          | collegamento PCle                                                                                                    | scheda VIC di quinta<br>generazione.                 |
|                    | • (VIC15238):                                               | scheda (in alto):1#<br>attach-mcp                                                                                             |                                                      |
|                    | Scheda mLOM basata                                          | adapter (mcn):1#                                                                                                    |                                                      |
|                    | M6/M7 (UCS-<br>M5D200G)                                     | collegamenti_pcie                                                                                                    |                                                      |
|                    | • (VIC15411)                                                | scheda (mcp):uscita 1#                                                                                                    |                                                      |
|                    | Scheda mLOM basata                                          | Ethernet Link                                                                                                    |                                                      |
|                    | su PCIe per M6 serie B<br>(UCSB-ML-V5Q10G)                  | scheda (in alto):1#<br>attach-mcp                                                                                             |                                                      |
|                    | • (VIC15235):                                               | scheda di rete (mcp):1#                                                                                                    |                                                      |
|                    | Scheda PCIe per server                                      | uifportstatus                                                                                                    |                                                      |
|                    | V5Q50G)                                                     | scheda (mcp):uscita 1#                                                                                                    |                                                      |

| • (VIC15425):<br>Scheda PCIe per server | - Controllo contatori<br>errori Ethernet |  |
|-----------------------------------------|------------------------------------------|--|
| rack M6/M7 (UCSC-P-<br>V5Q50G)          | scheda (in alto):1#<br>attach-macd       |  |
|                                         | scheda (macd):1#<br>macstats 0           |  |

#### Informazioni correlate

- Documentazione e supporto tecnico Cisco Systems
- È necessario un meccanismo di ricarica per 2348 FEX quando vengono rilevati errori CRC
- Elenco guide per l'utente Cisco UCS Manager CLI
- UCS serie B Blade Server 6200 Scheda tecnica
- <u>UCS serie B Blade Server 6332 Scheda tecnica</u>
- UCS serie B Blade Server 6454 Scheda tecnica
- <u>UCS serie B Blade Server 6536 Scheda tecnica</u>

#### Informazioni su questa traduzione

Cisco ha tradotto questo documento utilizzando una combinazione di tecnologie automatiche e umane per offrire ai nostri utenti in tutto il mondo contenuti di supporto nella propria lingua. Si noti che anche la migliore traduzione automatica non sarà mai accurata come quella fornita da un traduttore professionista. Cisco Systems, Inc. non si assume alcuna responsabilità per l'accuratezza di queste traduzioni e consiglia di consultare sempre il documento originale in inglese (disponibile al link fornito).